LEARNING GARDEN 学习园地

# MiniGUI 在 AT91RM9200 开发板上的移植

北京理工大学 方宁 马忠梅

简要介绍Atmel 公司生产的基于ARM9内核的AT91RM9200开发板的结构及其部分特性;详细介绍 摘 要 如何将MiniGUI 图形用户界面移植到AT91RM9200开发板上的全过程。

| 关键词 | 图形用户界面 |
|-----|--------|
|-----|--------|

# 引 言

近年来的市场需求显示,越来越多的嵌入式系统, 包括PDA、机顶盒、DVD/VCD播放机、WAP手机等均 要求提供一个方便、简洁的可视化操作界面或是全功能 的Web浏览器。而这些都要求有一个高性能、稳定可 靠的GUI(图形用户界面)来提供支持。本文正是针对这 样的需求,介绍如何在高端的基于ARM9内核的 AT91RM9200开发板上移植MiniGUI图形界面的全过程。

## 1 AT91RM9200开发板性能特点简介

AT91RM9200DK 是Atmel 公司最新推出的一款高性 能开发板,此开发板基于 ARM920T 的 32 位 RISC 微控制

器—— A T 9 1 R M 9 2 0 0 。 AT91RM9200 芯片基于 ARM9 结 构,运算速度高于 200MIPS。此 款芯片非常适用于系统控制以 及通信领域,同时,也适合于汽 车、医药等领域。AT91RM9200 开发板的结构图如图 1 所示。

AT91RM9200DK的主要特 点包括: 开发板基于 AT91RM9200芯片,ARM920T处 理器内有2个16KB Cache,以及内 存管理单元; 存储资源包括 16KB的SRAM、128KB的Boot ROM、2MB的并行Flash存储器、 32MB的SDRAM、128KB的 EEPROM、8MB的串行DataFlash 存储器; 处理器最高可达 200MIPS@180MHz,采用0.18μm 工艺; 外部总线接口支持 SDRAM, Burst Flash, Compact Flash, Smart Media; 具有 USB host/device端口; 介质独立接口/简化的介质独 立接口 (MII/RMII) 的以太网介质访问控制——10/100; 3个 SSCs 支持 I<sup>2</sup>S 和 TDM; SPI, MCI(SDCard 和 MMC 兼容), TWI; 4个 USART, 支持 IrDA; 2个晶振, 2个锁相环电路和实时时钟;(1)1.65~3.6V的 I/0选项,内 核工作电压为 1.65~1.95V;(2)具有 JTAG/ICE 接口和边界 扫描特性。

另外,此款开发板提供了Linux 操作系统。 AT91RM9200的Linux包括业界标准Linux v2.4.19内核和 ARM Linux支持组织维护的ARM9 Linux兼容性能,还 包括一套AT91RM9200 Linux代码模块,其中包括外设驱

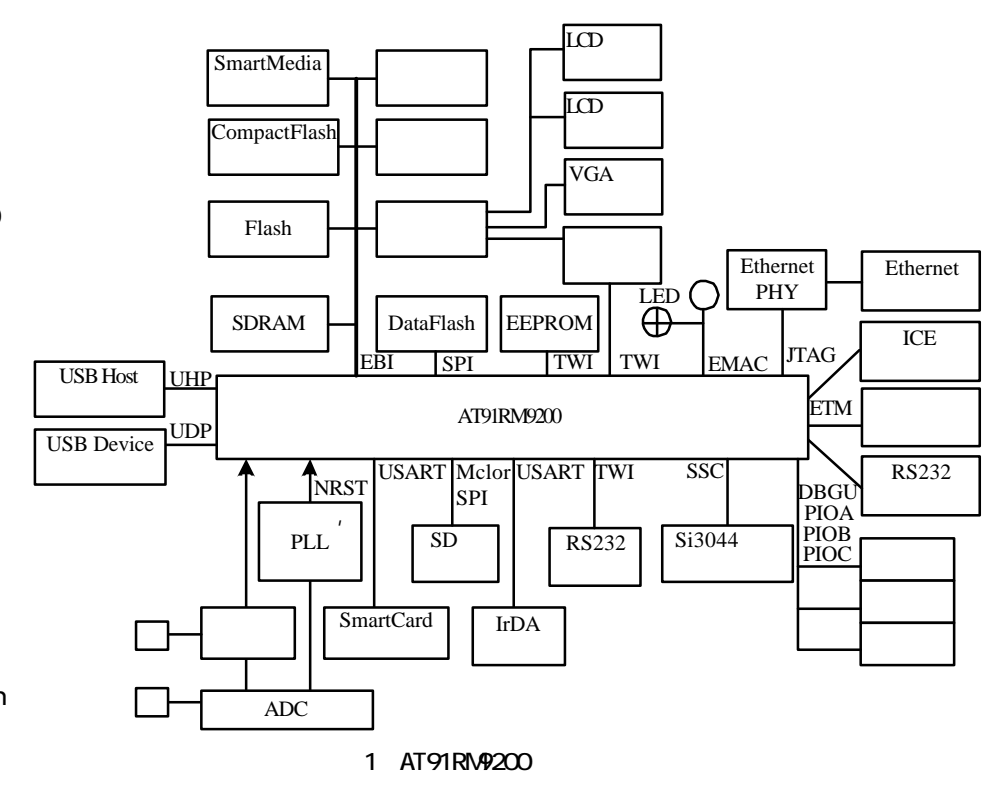

学习园地 LEARNING GARDEN

动器和专为AT91RM9200提供的内核补丁。可以看出 AT91RM9200开发板可以满足绝大多数的日常应用以及 工控要求。然而,对于一个高性能的面向用户的嵌入式 产品,用户图形界面(GUI)是非常必要的。

2 图形用户界面MiniGUI 简介

下面简要介绍一下MiniGUI。MiniGUI是遵循GPL条 款发布的自由软件,其目标是为基于Linux的实时嵌入 式系统提供一个轻量级的图形用户界面支持系统。与 QT/Embedded、MicoroWindows等其它GUI相比,MiniGUI 的最显著特点就是轻型、占用资源少。据称MiniGUI能 够在CPU主频为30MHz,仅有4MB RAM的系统上正常 运行,这是其它多种GUI所无法达到的。历经四年的发 展,MiniGUI已经非常成熟和稳定,并且在许多实际产 品和项目中得到了应用。目前,它的最新稳定版是1.3.1。

3 MiniGUI 在AT91RM9200开发板上的移植过程

## 3.1 构建Linux 交叉编译环境

首先,需要在宿主机上建立MiniGUI的交叉编译环 境。通常使用的交叉编译工具链是cross-2.95.3.tar.bz2。然 而,在这里需要注意的是,AT91RM9200开发板上的 Linux使用的Glibc库是2.1.3版本,而cross-2.95.3.tar.bz2 里面包含的库是2.2.3版本。所以,如果你希望交叉编译 出的程序可以在开发板上顺利执行的话,在编译时必须 使用与板载Linux的库相同的版本。我在这里使用armlinux-binutils-2.10-1.i386.rpm、arm-linux-gcc-2.95.2-2.i386. rpm、arm-linux-glibc-2.1.3-2.i386.rpm来构建交叉编译环境, 这些资源可以免费得到(ftp://ftp.arm.linux.org.uk/pub/ armlinux/toolchain)。在宿主机上执行 rpm指令,安装这3 个 rpm包,这时你会发现在/usr/local/目录下多了一个armlinux目录,里面包含有arm-linux-gcc等指令程序及2.1.3版 本的Glibc库等资源。然后,在PATH中添加/usr/local/armlinux/bin路径,这样交叉编译环境就构建完成了。

## 3.2 交叉编译 MiniGUI

下面将要开始关键的一步,就是进行MiniGUI的交 叉编译。首先,从网上(http://www.minigui.com/download/ cindex.shtml)得到MiniGUI的源程序包,包括三个部分: libminigui-1.3.0.tar.gz—MiniGUI函数库源代码;miniguires-1.3.0.tar.gz—MiniGUI所使用的资源,包括基本字 体、图标、位图等;mde-1.3.0.tar.gz—MiniGUI的综合 演示程序。(在这里使用的是MiniGUI的1.3.0版本)

首先进行 M i n i G U I 函数库的编译和安装。解开 libminigui-1.3.0.tar.gz软件包,进入该目录,运行./configure脚本:"CC=arm-linux-gcc./configure--target=arm-linux

--prefix=/usr/local/arm-linux/arm-linux--build=arm-linux -host=i686-pc-linux-gnu --disable-lite "。这里需要指明的 是, CC用来指定所使用的编译器,这里使用的arm-linuxgcc 就是在第一部分中安装 RPM 包时,被安装到宿主机 上的交叉编译器;--target选项用于指定目标平台,这 里使用arm-linux;--prefix选项用于指定MiniGUI函数库 的安装路径,默认的安装路径是/usr/local,而在这里应 该是所使用的交叉编译环境中系统头文件目录 include 和库目录 lib 所在的目录,本例中就是/usr/local/armlinux/arm-linux(这样一来,MiniGUI的函数库和头文件也 将被分别安装到交叉编译环境中的 lib 和 include 目录 中。在后续进行MiniGUI应用程序的交叉编译时,就可 以正确地找到MiniGUI的头文件和函数库了);--build选 顶与--arget一样为arm-linux;--host选项用来指明宿主 机的类型,这里使用 i 686-pc-l i nux-gnu 即可;最后一个 选项 -- disable-lite 用来指定生成基于线程的 MiniGUI-Threads 版本而不生成基于进程的 MiniGUI-Lite 版本。目 前, MiniGUI 函数库有两种版本: Threads 版本和Lite 版 本,1.3.0版默认生成Threads版本。为了简便起见,本 例中编译生成 Threads 版本,两种版本之间的具体差异 请参看MiniGUI 用户手册。

如果运行./configure 脚本成功,就会生成定制的 Makefile文件,然后可以继续执行make和make install命 令编译并安装libminigui。在执行make install操作时,用 户必须具用root 权限。安装成功后,MiniGUI的函数库 和头文件以及配置文件等资源将被安装到/usr/local/armlinux/arm-linux目录中,具体情况为:函数库被装在lib/ 子目录中;头文件被装在include/子目录中;手册被装 在man/子目录中;配置文件被装在etc/子目录中。

下面进行MiniGUI资源的编译安装。解压minigui-res-1.3.0.tar.gz,进入相应目录。这里需要说明的是,在执行 make install操作之前,需要对目录中的configure.linux文 件做一些修改。打开configure.linux文件,你会发现prefix 选项部分的默认值为\$(TOPDIR)/usr/local,需要将这里修 改为prefix=\$(TOPDIR)/usr/local/arm-linux/arm-linux,这样 执行make install操作之后,安装脚本会自动把MiniGUI 资源文件安装到/usr/local/arm-linux/arm-linux/lib/minigui/ res/目录下。

最后,编译并安装MiniGUI的演示程序mde。解压 mde-1.3.0.tar.gz,进入相应目录。首先修改目录下的 configure.in文件,将其中AC\_CHECK\_HEADERS(minigui/ commmon.h, have\_libminigui=yes, foo=bar)改为 AC\_CHECK\_HEADERS(\$prefix/include/minigui/common.h, have\_libminigui=yes, foo=bar),以防止编译时系统无法找

# LEARNING GARDEN 学习园地

到头文件,从而把have\_libminigui赋值为no。编译时, 屏幕上会出现"MiniGUI is not properly installed on the system. You need MiniGUI-Lite Ver 1.2.6 or later for building thispackage. Please configure and install MiniGUI-Lite Ver 1.2. 6 first."的警告。然后执行 autogen.sh 脚本,重新生成 configure脚本,执行"CC=arm-linux-gcc ./configure -target=arm-linux--prefix=/usr/local/arm-linux/arm-linux--build= arm-linux --host=i686-pc-linux-gnu --disable-lite"各选项的 意义与前面部分相同。执行成功后,在该目录下会生成 一个新的Makefile文件。修改Makefile文件中的 COMMON\_SUBDIRS部分,将其中的notebook、tools、 controlpanel例子暂时删除,否则编译这几个程序时会提 示找不到 popt.h和libpopt.so。而这些popt头文件和库 文件需要自己从网上下载到相应的目录当中。执行 make操作,完成演示程序的编译。

这时可以发现,在每一个demo目录下都会生成一 个可执行程序。可不要急着在宿主机上运行这些可执行 程序,因为这些交叉编译出的程序是将在你的开发板上 执行的。下面可以将 MiniGUI 的库函数、配置文件等资 源连同 demo 程序一起拷贝到 AT91RM9200 开发板上试验 一下了。

## 3.3 拷贝MiniGUI资源到开发板

进入/usr/local/arm-linux/arm-linux目录 在etc,lib子目 录下有我们需要拷贝到目标机上的资源。但是你会发 现,子目录 lib 中的 MiniGUI 库文件很大,很难全部拷贝 到AT91RM9200开发板上。解决的办法是,首先对这些 库文件执行arm-linux-strip操作 arm-linux-strip指令会除 去文件中的调试信息,使文件体积大大缩小。另外需要 注意的是,有些库函数是链接文件,如果单纯的拷贝, 会将原先的链接信息丢失,造成不必要的麻烦。使用 tar 命令将所需拷贝的资源打包,其中包括etc子目录下的 配置文件MiniGUL.cfg; lib子目录下的libmgext\*、 libminigui\*、libvcongui\*和minigui子目录;mde-1.3.0/ housekeeper/下的可执行程序 housekeeper(这里用 housekeeper 作为演示程序)。可以将这些资源做进 ramdisk 文 件系统中,也可以在AT91RM9200开发板运行时,通过 ftp 从宿主机进行下载。解压后将MiniGUI 的配置文件 MiniGUL.cfg放入/usr/local/etc目录中,MiniGUL的库文件 放入/usr/local/lib目录中,housekeeper程序可以随便放 置。在执行程序之前,还有一件重要的事情要做,就是 在开发板上的Linux 中配置好MiniGUI 的运行环境。

## 3.4 板载Linux的环境配置

AT91RM9200 开发板上的Linux 中, 自带有VESA

FrameBuffer设备驱动程序,并且初始状态已经激活。这样,MiniGUI就可以使用FrameBuffer作为图形引擎进行 图像显示。否则,需要首先安装一种图形引擎,例如 QVFB、SVGALib、LibGGI等,或自己编写一个图形引擎 供MiniGUI使用。

FrameBuffer 是Linux 内核中的一种驱动程序接口,这 种接口将显示设备抽象为帧缓冲区,用户可以将它看成 是显示内存的一个映像。将其映射到进程地址空间之 后,就可以直接进行读写操作,而写操作可以立即反映 在屏幕上。首先,建立FrameBuffer 驱动程序的设备文 件:进入/dev目录,执行操作mknod fb0 c 29 0。这样就 建立了设备文件 fb0,供 MiniGUI 使用。同样在 / dev 目 录下执行指令mknod tty0 c 5 0和mknod mouse c 10 1,建 立终端设备文件和鼠标驱动程序的设备文件。修改 / usr / local/etc目录下运行时的配置文件MiniGUL.cfg,将其中 fbcon 的 defaultmode 设置为合适的显示模式。此例中将 它设为了640\*480-16bpp。如果开发板没有连接鼠标、触 摸屏等输入设备,可以先将MiniGUI.cfg中的输入引擎 ial\_engine 设置为 dummy。 Dummy IAL 引擎是个什么工作 都不做的引擎,使用这个引擎,可以首先将 MiniGUI 在 目标板上运行起来,然后再进一步参照其它引擎编写适 合自己的引擎。

最后,将键盘和鼠标连接至AT91RM9200开发板的 串口上,执行housekeeper程序。顺利的话,屏幕上将 出现搬运工的游戏界面,并且可以使用鼠标和键盘来进 行游戏控制。到此,MiniGUI已经成功移植到了 AT91RM9200开发板上。此后,可以继续增添MiniGUI库 函数及各种资源,并且编写自己的应用程序,使开发板 上的界面更加美观和完善。**疑** 

### 结语

本文中所介绍的 M i n i G U I 移植过程已通过实践检 验。对于其它型号的开发板而言,移植过程大体相似。 可以肯定,带有简洁、美观图形用户界面的嵌入式系统 将会在更多的领域具有更好的实用价值。

#### 参考文献

1 MiniGUI用户手册v1.3-1.北京飞漫软件技术有限公司. 2003.10

2 AT91RM9200 Development Kit User Guide. Atmel Corporation.2003.7

马忠梅:副教授、硕士生导师。主要从事单片机与嵌入式系统的研究。方宁:硕士研究生,研究方向为嵌入式系统。 (收稿日期:2004-04-14)